# Vrhovni sud Republike Hrvatske

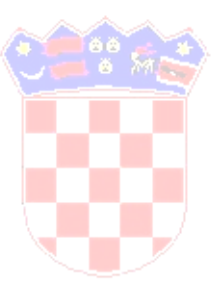

# SUDSKA PRAKSA

# Priručnik za Internet korisnike

http://sudskapraksa.vsrh.hr/supra/

Verzija 2.0 Studeni 2008.

# SADRŽAJ

# 1. OSNOVNE UPUTE ZA KORIŠTENJE APLIKACIJE

## 1.1. Osnovne informacije o aplikaciji

Aplikacija *Sudska praksa* je izvedena kao webaplikacija - to znači da se za izvođenje aplikacije ne instalira i ne koristi poseban klijent program na radnoj stanici (računalu) korisnika, nego se aplikacija poziva i izvodi u Internet pregledniku - najčešće *Internet Explorer* programu.

Aplikacija se sastoji od dva osnovna dijela:

- 1. aplikacije za unos teksta odluke i podataka o odluci, anonimizacije i objavljivanja sudskih odluka na Internetu aplikacija je dostupna djelatnicima Vrhovnog suda Republike Hrvatske i drugim korisnicima iz hrvatskih sudova za koje je ostvarena sigurna računalna komunikacija sa Vrhovnim sudom Republike Hrvatske.
- 2. Internet dijela aplikacije aplikacija za Internet korisnike kroz koju su dostupni samo anonimizirani tekstovi odluka.

Ove upute za korisnike odnose se na Internet dio aplikacije.

#### 1.2. Postavke Internet Explorer-a

Za korištenje aplikacije preporuča se web preglednik *Internet Explorer* i to verzija 6.0 ili novija.

Preporučana rezolucija ekrana je **1024** × **768** ili veća.

# 1.3. Opcije glavnog izbornika

Opcije glavnog izbornika aplikacije prikazuju se na tamnoplavoj traci u gornjem dijelu ekrana.

Početna stranica Pregledi odluka Pretraživanje Postavke Pomoć

Za izbor opcije dovoljno je kliknuti na njen naziv, npr. "Početna stranica".

Naziv odabrane opcije je cijelo vrijeme prikazan kao naslov ekrana na tamnocrvenoj podlozi.

# 1.4. Čitanje teksta odluke u PDF formatu

Najveći broj odluka spremljen je u PDF formatu – u obliku PDF datoteka. Za otvaranje, čitanje i tiskanje takvih datoteka neophodno je na računalu imati instaliran program *Acrobat Reader* (ili njemu sličan).

Program *Acrobat Reader* je besplatan i dostupan za instalaciju sa Internet adrese http://www.adobe.com/products/acrobat.

# 2. OPĆE NAPOMENE ZA RAD SA APLIKACIJOM SUPRA

# 2.1. Linkovi – interaktivni tekst ili ikone

Aplikacija za objavljivanje sudskih odluka je web aplikacija pa većina standardnih funkcionalnosti Internet stranica vrijedi i za nju. Jedna od standardnih funkcija weba je i korištenje linkova - teksta ili ikona (sličica) prikazanih na ekranu koji imaju posebnu funkciju i koji predstavljaju vezu na drugi sadržaj - drugu web stranicu na primjer.

Za takav tekst ili ikonu vrijedi da se prelaskom preko njih pokazivač miša iz strelice mijenja u sličicu ruke indicirajući da je prikazani tekst ili ikona ujedno i link na dopunske podatke ili naredbe. Na takve ikone ili tekst dovoljno je kliknuti za njihov izbor odnosno izvođenje.

Za većinu linkova koji se koriste u aplikaciji dostupne su i kratke upute za korisnike koje se prikazuju nakon što se pokazivač miša pozicionira na link prikazan u formi kratkog teksta ili ikone.

Npr. ako se pokazivač miša pozicionira iznad ikone za kalendar prikazati će se kratka uputa: "*Datum upišite u formatu DD/MM/GGGG*".

#### 2.2. Programske podopcije i naredbe

Nakon izbora neke od opcija glavnog izbornika na lijevoj strani ekrana prikazuju se njene podopcije. Npr. nakon što kliknete na opciju "Postavke" u glavnom izborniku na lijevoj strani ekrana će se prikazati programske opcije za definiranje korisničkih postavki prikaza i za promjenu vaše lozinke.

Naredbe koje se koriste u aplikaciji su radnje kojima se izvršava odgovarajući programski kod. Izvođenjem programske naredbe dobije se uvid u vrijednost nekog podatka, izvodi pretraživanje baze odluka i slično.

U aplikaciji se za naredbe koriste dva načina prikaza:

1. Naredbe su prikazane kao veze (linkovi) koje su vidljive na popisu odluka ili na stranicama koje prikazuju detaljne podatke o odluci, npr:

Pregled | Tekst odluke | Tekst odluke (PDF)

2. naredbe su prikazane kao gumbi na kojima je označena njihova funkcija; npr.

Traži

Za izvođenje naredbi potrebno je kliknuti njihov naziv ili gumb (njihovu grafičku prezentaciju). U nekim slučajevima se izvođenje naredbe treba potvrditi – npr. nakon što se naredba izvede prikazuje se poseban mali prozor u kojem se uz opis onoga što naredba radi pojavljuju i upit želite li naredbu zaista izvesti. Ako se odabere (klikne) «Da» naredba se izvede, a ako se klikne «Ne» naredba se ne izvodi.

#### 2.3. Uređivanje (Sort) liste prikazanih odluka

U većini slučajeva liste odluka se mogu sortirati po različitim podacima. Podatak po kojem je prikaz odluka poredan (sortiran) u tom trenutku označen je crvenom strelicom. Za promjenu načina po kojem se želi poredati (sortirati) lista odluka dovoljno je kliknuti na strelicu koja je prikazana desno od naziva podatka.

Broj odluke 🕈 🛧 🛛 Datum odluke 🕈 🔶 Datum objave 📌 🛧

Sortiranje po nekom podatku može biti po rastućem redoslijedu (A-Z) ili po padajućem redoslijedu (Z-A). Nakon što se pokazivač miša pozicionira na strelicu za sortiranje prikazuje se kratki tekst odnosno uputa radi li se o strelici za sortiranje po rastućem ili padajućem redoslijedu.

#### 2.4. Naredba «Nazad»

Naredba se koristi za povratak na ekran, najčešće listu s popisom odluka, sa kojeg je izvedena prethodna naredba koja je prikazala novi ekran ili više novih ekrana. Sa tih ekrana u svakom se trenutku možete vratiti na popis odluka izvođenjem naredbe "Nazad".

Napomena: U aplikaciji uvijek koristite naredbu <mark><<Nazad</mark> umjesto naredbe ''Back'' koja je dostupna u izborniku Internet Explorer programa.

# **3. PREGLEDI ODLUKA**

#### 3.1. Raspoloživi pregledi odluka

Opcija glavnog izbornika "Pregledi oluka" sadrži sve objavljene odluke koje se trenutno nalaze u bazi grupirane po navedenim kriterijima i dostupne za pregled i uvid u tekst odluke i detaljne podatke raspoložive o odluci.

Trenutno su raspoloživi sljedeći pregledi odluka:

Pregled po sudovima - odluke u bazi su grupirane po sudu u kojem je odluka donesena
Pregled po vrsti predmeta - odluke grupirane po vrsti predmeta na koju se odnose
Pregled po godini predmeta - odluke grupirane po godini u kojoj je predmet na koji se odnose otvoren

Pregled po sudskim odjelima / uredima - odluke grupirane po sudskim odjelima/uredima u kojima su donesene

Pregled po indeksnim podacima - odluke grupirane po indeksnim podacima.

Za odabir željenog pregleda odluka kliknite na njegov naziv i nakon toga prikazat će se lista odluka koja zadovoljava odabrani kriterij.

# 4. PRETRAŽIVANJE

#### 4.1. Osnovno, standardno i napredno pretraživanje

Uporabom opcije «Pretraživanje» u glavnom izborniku odluke u bazi mogu se pretraživati pomoću tri ekranske forme:

- Osnovno pretraživanje
- Standardno pretraživanje
- Napredno pretraživanje.

Nakon što se u odgovarajućoj formi upišu kriteriji za pretraživanje treba kliknuti na gumb «Traži» da se pretraživanje izvede i prikaže lista odluka koje zadovoljavaju zadane kriterije.

Kao rezultat pretraživana prikazuju se <u>samo</u> one odluke koje zadovoljavaju <u>zadane kriterije</u> pretraživanja i odluke do kojih korisnik ima pravo pristupa odnosno minimalnog prava uvida u sadržaj odluke.

Sva su polja povezana logičkom «I» («AND») operacijom – to znači da će pretraživanje prikazati samo one odluke koje zadovoljavaju <u>sve zadane kriterije</u> za pretraživanje.

U ovom primjeru rezultat pretraživanja biti će sve odluke Vrhovnog suda Republike Hrvatske pohranjene u bazi:

| Područje pretraživanja :  | 🔲 Odluke objavljene u IO 🛛 🔲 Sentence |
|---------------------------|---------------------------------------|
| Naziv suda :              | Vrhovni sud Republike Hrvatske 🔹      |
| Sudski odjel/Ured :       | *                                     |
| Broj predmeta :           |                                       |
| Vrsta predmeta :          | •                                     |
| Broj u predmetu :         |                                       |
| Godina predmeta :         |                                       |
| Datum odluke :            | do do                                 |
| Vrsta odluke :            | -                                     |
| Sadržaj odluke/sentence : |                                       |

U ovom primjeru će rezultat pretraživanja biti samo odluke Vrhovnog suda Republike Hrvatske za koje je vrsta predmeta revizija iz građanskog spora:

| Područje pretraživanja :  | 🔲 Odluke objavljene u IO 🛛 📃 Sentence |
|---------------------------|---------------------------------------|
| Naziv suda :              | Vrhovni sud Republike Hrvatske 🔹      |
| Sudski odjel/Ured :       | -                                     |
| Broj predmeta :           |                                       |
| Vrsta predmeta :          | Rev - Građanski - revizija 🔹          |
| Broj u predmetu :         |                                       |
| Godina predmeta :         |                                       |
| Datum odluke :            | do do                                 |
| Vrsta odluke :            | x                                     |
| Sadržaj odluke/sentence : |                                       |

Dakle u osnovnom, standardnom i naprednom pretraživanju dva ili više kriterija za pretraživanje će uvijek kao rezultat dati odluke koje zadovoljavaju sve upisane kriterije.

Uporabom više polja za pretraživanje osigurava se efikasnije pretraživanje i manji broj odluka u popisu rezultata pretraživanja.

**Pretraživanje po hijerarhijski organiziranim kazalima** (Stvarno i Zakonsko kazalo, te Nomenklatura prava) omogućuje sužavanje skupa odluka koje se pretražuju samo na ona koje imaju definiran upravo odabrani nivo hijerarhije nekog od kazala ili, ako je označeno polje «Uključi sve vrijednosti ispod odabranih hijerarhija» upravo odabrani nivo u hijerarhiji i ispod odabranog nivoa.

| Indekstil podaci  |                                     |   |       |
|-------------------|-------------------------------------|---|-------|
| Stvarno kazalo :  |                                     | + | -     |
| Nomenklatura :    |                                     | + | -     |
| Zakonsko kazalo : |                                     | + |       |
|                   | AND 20 1 10 1 1 1 1 1 1 1 1 1 1 1 1 |   | 37 89 |

Uključi sve vrijednosti ispod odabranih hijerarhija 📰

Odabirom gumba + ulazite u ekran preko kojeg pretražujete i određujete željeni indeks, a odabirom gumba - brišete prethodno odabrani indeks kao uvjet pretraživanja.

Npr. za izbor iz *Nomenklature prava* treba kliknuti na gumb + i korištenjem grafičkog prikaza ili pretraživanja odabrati željeni nivo hijerarhije.

Ako se npr. odabere "**51 Ugovor o radu**" tada je skup odluka koje se pretražuju ograničen samo na one koje imaju definiranu upravo ovu nomenklaturu.

| 🖃 51 Ugovor o radu [1731] 🤣             |                                     |
|-----------------------------------------|-------------------------------------|
| 😑 511 Sklapanje ugovora o radu [180]    |                                     |
| - 🕀 511.1 Ugovor o radu kao pravna os   | nova radnog odnosa [8]              |
| 🕀 511.2 Malodobnik kao radnik [0]       |                                     |
| 🗉 🗄 511.3 Posebni uvjeti za sklapanje u | govora o radu [16]                  |
| 🕀 🗄 511.4 Zapošljavanje stranaca [3]    |                                     |
| 511.5 Podaci koje je prilikom sklapi    | anja ugovora o radu radnik duža [0] |
| ⊕ 511.6 Podjela ugovora o radu [151]    |                                     |
| - 512 Probni rad [19]                   |                                     |
| 😑 513 Prestanak ugovora o radu [1586]   |                                     |
|                                         | adu [1580]                          |
| 514 Sadržaj ugovora o radu [2]          |                                     |

Ako se označi polje «Uključi sve vrijednosti ispod odabranih hijerahija» tada se pretražuju i odluke koje imaju Nomenklaturu prava definiranu u hijerarhiji ispod **51**, dakle u ovom primjeru 511, 512, 513 i sve što je ispod tih hijerarhijskih nivoa.

| Stvarno kazalo :  |                                                   |      |
|-------------------|---------------------------------------------------|------|
| Nomenklatura :    | 51 [Ugovor o radu]                                | + -  |
| Zakonsko kazalo : |                                                   |      |
|                   | Ukliuči sve vrijednosti jspod odabranih bijerarhi | ta 🔽 |

Ukoliko želimo izbrisati ili promijeniti oznaku Nomenklature prava dovoljno je kliknuti na gumb - i polje Nomenklature prava opet će biti prazno, odnosno spremno za ponovni odabir Nomenklature prava kao kriterija pretrage.

#### 4.2. Pretraživanje po «Nazivu pravnog propisa»

Pretraživanje po propisima, uključuje nekoliko polja (Naziv pravnog propisa, te polja koja se odnose na članke, stavke, podstavke, točke, paragrafe i tarife).

| Naziv pravnog propisa :  |   |   |              |
|--------------------------|---|---|--------------|
| Članak :                 |   |   |              |
| Stavak/Podstavak/Točka : | 1 | 1 |              |
| Paragraf/Tarifa/Točka :  | 1 | 1 | Dodaj propis |

Korisnik ima mogućnost da odredi jedan ili više različitih kriterija koja se odnose na pretragu po propisu (zakonu), zajedno s pripadajućim podacima koji opisuju kontekst propisa koji je relevantan za odluku (npr. članak zakona). Ako korisnik upiše određenu riječ npr. «**\*trgovački**\*», dobit će sve propise koji u sebi sadržavaju riječ «**trgovački**», međutim ukoliko želimo samo odluke koje su indeksirane po spomenutom zakonu, ali samo u kontekstu određenog članka ili stavka, mora navesti i takvu informaciju kao kriterij. Ukoliko navedemo više takvih kriterija, rezultat pretraživanja će biti samo one odluke koje udovoljavaju svim tim uvjetima.

Nakon što korisnik popuni određena polja za pretragu po pravnom propisu, obvezno mora kliknuti na gumb «**Dodaj propis**» kako bi se ti podaci o propisu i pretraživali. Bez naredbe "Dodaj propis" pretraživanje po tim poljima nije moguće.

Polje «Naziv pravnog propisa» je tekstualno polje i u njemu je **obvezno korištenje specijalnih znakova** (\* i/ili ?) kako bi korisnik dobio ispravan rezultat. Bez korištenja specijalnog znaka **zvjezdice** (\*) pretraga ne bi dala niti jedan rezultat.

Specijalni znak **zvjezdica** (\*) zamijenit će neodređeno mnogo slova ili znakova bilo koje vrijednosti.

Specijalni znak upitnik (?) zamijenit će samo jedno slovo ili znak bilo koje vrijednosti.

Npr. ukoliko u polje «Naziv pravnog propisa» upišemo riječi: **zakon\* trgovačk\* društv\*** pretraga će obuhvatiti sljedeće navedene propise, ali i sve one koji u svom nazivu imaju sve tri navedene riječi:

## Zakon o trgovačkim društvima Zakon o izmjenama i dopunama Zakona o trgovačkim društvima

| Naziv pra | vnog propisa :           |   |        |        |             |       |          |        |       |       |
|-----------|--------------------------|---|--------|--------|-------------|-------|----------|--------|-------|-------|
| Članak :  |                          |   |        |        |             |       |          |        |       |       |
| Stavak/Po | odstavak/Točka :         | 1 | 1      | l.     |             |       |          |        |       |       |
| Paragraf/ | Tarifa/Točka :           | 1 | /      | De     | odaj propis |       |          |        |       |       |
| Red.br.   | Naziv pravnog propisa    |   | Članak | Stavak | Podstavak   | Točka | Paragraf | Tarifa | Točka |       |
| 1.        | zakon* troovačk* društv* |   |        |        |             |       |          |        |       | Briši |

#### 4.3. Pretraživanje po «Sadržaju odluke/sentence»

Po standardu polje «Sadržaj odluke/sentence» koristi se za ISTOVREMENO pretraživanje tekstova odluka i sentenci. Ovo pravilo je automatski primijenjeno odnosno na ekranu za pretraživanje nije potrebno ništa mijenjati ili birati da bi se pravilo primijenilo.

Primjer: tražimo sve odluke i sentence koje sadrže frazu «troškovi pojačane ishrane».

| Područje pretraživanja :  | 🔲 Odluke objavljene u IO 📃 Sentence ! |
|---------------------------|---------------------------------------|
| Naziv suda :              |                                       |
| Sudski odjel/Ured :       | ·                                     |
| Broj predmeta :           |                                       |
| Vrsta predmeta :          | •                                     |
| Broj u predmetu :         |                                       |
| Godina predmeta :         |                                       |
| Datum odluke :            | do do ∎                               |
| Vrsta odluke :            |                                       |
| Sadržaj odluke/sentence : | "troškovi pojačane ishrane"           |

#### 4.4. Filtri «Odluke objavljene u IO» i «Sentence»

#### Korištenje filtra «Područje pretraživanja»

Ako želimo ograničiti pretraživanje samo na odluke koje su objavljene u publikacijama *Izbor odluka* Vrhovnog suda Republike Hrvatske ili želimo ograničiti pretraživanje isključivo na tekstove sentenci tada je potrebno koristiti filtre «Područje pretraživanja».

Za uključivanje (odabir) filtra potrebno je kliknuti kvadratić prikazan lijevo od naziva filtra, tako da se u njemu prikaže oznaka odabira: npr. I Odluke objavljene u IO

Za brisanje oznake odabira ("kvačice") kliknite ponovo kvadratić prikazan lijevo od naziva filtra: npr. 🔲 Odluke objavljene u IO

Moguće je korištenje i oba filtra zajedno.

#### Primjer 1. - korištenje jednog filtra

Ako želimo pretraživati <u>samo odluke</u> koje su objavljene u *Izboru odluka* tada treba odabrati (selektirati) polje «Odluke objavljene u IO». Sva ostala pravila za pretraživanje vrijede i dalje.

| Područje pretraživanja : | Odluke objavljene u IO Sentence |
|--------------------------|---------------------------------|
| Naziv suda :             |                                 |
| Sudski odjel/Ured :      | ✓                               |
| Broj predmeta :          |                                 |
| Vrsta predmeta :         | <b>▼</b>                        |
| Broj u predmetu :        |                                 |
| Godina predmeta :        |                                 |
| Datum odluke :           | do 🔤 🗸                          |
| Vrsta odluke :           |                                 |
| Sadržaj odluke/sentence  |                                 |

#### Primjer 2 - korištenje jednog filtra

Ako želimo pretraživati samo tekstove sentenci tada treba birati (selektirati) polje «Sentence».

Primjer: tražimo sve sentence koje sadrže frazu «"svrsishodna delegacija"».

| Područje pretraživanja :  | 📃 Odluke objavljene u IO 🛛 📝 Sentence 🕴 🚦 |
|---------------------------|-------------------------------------------|
| Naziv suda :              |                                           |
| Sudski odjel/Ured :       | ·                                         |
| Broj predmeta :           | 2                                         |
| Vrsta predmeta :          | *                                         |
| Broj u predmetu :         | 3                                         |
| Godina predmeta :         | 3                                         |
| Datum odluke :            |                                           |
| Vrsta odluke :            | *                                         |
| Sadržaj odluke/sentence : | "svrsishodna delegacija"                  |

Rezultat ovakvog pretraživanja će biti popis sentenci koje zadovoljavaju zadane uvjete.

Na primjer:

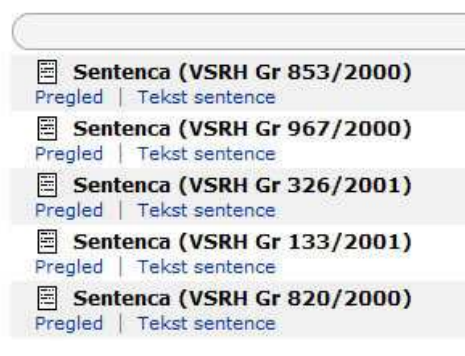

Naredba «Tekst sentence» prikazuje tekst sentence, a «Pregled» prikazuje podatke o odluci.

#### Primjer 3 - korištenje oba filtra

Istovremeno se mogu koristiti oba filtra – u tom slučaju se pretražuje tekst sentenci odluka koje su objavljene u publikacijama *Izbor odluka*.

Primjer: tražimo sve <u>sentence</u> koje sadrže riječ «legitimacija» i to samo sentence odluka koje su objavljene u publikaciji Izbor odluka.

| Područje pretraživanja :  | Odluke objavljene u IO |
|---------------------------|------------------------|
| Naziv suda :              |                        |
| Sudski odjel/Ured :       |                        |
| Broj predmeta :           | ?                      |
| Vrsta predmeta :          | ·                      |
| Broj u predmetu :         | ?                      |
| Godina predmeta :         | ?                      |
| Datum odluke :            | do do ?                |
| Vrsta odluke :            |                        |
| Sadržaj odluke/sentence : | legitimacija           |

#### 4.5. Pravila za pretraživanje po metapodacima

Podaci o odluci koji se spremaju uz odluku u bazi mogu biti imati tri osnovna oblika (obilježja):

tekst – za spremanje bilo kakvog teksta koji se sastoji od slova, brojki i znakova, npr. naziv suda
broj – za spremanje broja
datum – za spremanje datuma, npr. datum odluke, datum objave.

Za svaku vrstu podataka postoje pravila za pretraživanje koje treba koristiti prilikom određivanja kriterija za pretraživanje.

#### Pretraživanje tekstualnih polja / obilježja

Za pretraživanje tekstualnih polja mogu se koristiti sljedeće opcije:

jednako - podatak je jednak upisanom tekstu (specijalni znak =)
različito - podatak ne sadrži upisani niz znakova (specijalni znak <>)
sadrži - podatak sadrži upisani niz znakova (specijalni znak =%)
počinje sa - upisani niz znakova se pojavljuje na početku podatka (specijalni znak =&).

Podrazumijeva se opcija «**sadrži**» pa za nju ne treba upisivati specijalni znak prije teksta koji se traži.

Specijalni znaci se prikazuju i mogu se odabrati nakon što se klikne znak ? prikazan desno od polja za pretraživanje.

Napomena: pretraživanje po tekstu ne razlikuje mala i velika slova, pa se isti rezultat dobije npr. za riječ «županijski» i «ŽUPANIJSKI».

Kod pretraživanja tekstualnih polja moguće je pojedina slova ili dijelove riječi zamijeniti specijalnim znakovima i to:

| zvjezdica (*) | se koristi za zamjenu neodređenog broja slova ili znakova bilo koje vrijednosti (to može biti i 0 znakova) |
|---------------|----------------------------------------------------------------------------------------------------|
| upitnik (?)   | se koristi za zamjenu samo jednog slova ili znaka bilo koje<br>vrijednosti                                 |

### Pretraživanje datumskih polja / obilježja

Za pretraživanje datumskih polja mogu se koristiti sljedeće opcije:

Datum jednako – tražimo točan datum (specijalni znak =) Datum različito – tražimo sve što se nije dogodilo na upisani datum (specijalni znak <>) Datum na ili poslije - tražimo sve što se dogodilo na upisani datum i poslije (specijalni znak >=) Datum na ili prije – tražimo sve što se dogodilo na upisani datum i prije (specijalni znak <=) Datum poslije - tražimo sve što se dogodilo poslije upisanog datuma (specijalni znak >) Datum prije – tražimo sve što se dogodilo prije upisanog datuma (specijalni znak <).

Kod pretraživanja datumskih polja mogu se postavljati uvjeti i za pretraživanje vremenskog razdoblja. Za dohvat odluka koji spadaju u određeno razdoblje upisuju se dva datuma: *početni* i *završni datum*.

Napomena: Datumi se uvijek trebaju upisivati u formatu DD/MM/GGGG ili DD/MM. Ako koristite DD/MM format, podrazumijeva se tekuća godina.

| <b>Primjer</b> - Tražimo sve | odluke s datumon | ı sjednice iz | ožujka 2008. |
|------------------------------|------------------|---------------|--------------|
|------------------------------|------------------|---------------|--------------|

| Područje pretraživanja :  | 🔲 Odluke obj | iavljene u IO | Sentence | 1         |
|---------------------------|--------------|---------------|----------|-----------|
| Naziv suda :              |              |               |          |           |
| Broi predmeta :           |              |               |          | ?         |
| Vrsta predmeta :          |              |               |          |           |
| Broj u predmetu :         | 1            |               |          | ?         |
| Godina predmeta :         | 1            |               |          | ?         |
| Datum odluke :            | 1/3/2008     | do 1          | /4/2008  | 2         |
| Vrsta odluke :            |              |               | 3.       |           |
| Sadržaj odluke/sentence : |              |               |          |           |
| Naziv pravnog propisa :   | 1            |               |          |           |
| Clanak :                  |              |               |          |           |
| Stavak/Podstavak/Tocka :  |              | /             | Deda     | i overele |
| Paragrai/Tanta/Tocka;     |              | /             | Doua     | 1 propis  |

#### Pretraživanje brojčanih polja / obilježja

Za pretraživanje brojčanih polja mogu se koristiti sljedeće opcije:

jednako – tražimo upravo taj broj (specijalni znak =) različito – tražimo sve brojeve različite od upisanog (specijalni znak <>) jednako ili veće – tražimo sve brojeve jednake ili veće od upisanog (specijalni znak >=) jednako ili manje – tražimo sve brojeve jednake ili manje od upisanog (specijalni znak <=) veće -tražimo sve brojeve veće od upisanog (specijalni znak >) manje - tražimo sve brojeve manje od upisanog (specijalni znak <).

Primjer - tražimo prvih pet brojeva revizijskih predmeta iz 2007. godine

| Područje pretraživanja : | 📃 Odluke objavljene u IO 🛛 📃 Sentence | 1 |
|--------------------------|---------------------------------------|---|
| Naziv suda :             |                                       |   |
| Sudski odjel/Ured :      |                                       | * |
| Broj predmeta :          |                                       | ? |
| Vrsta predmeta :         | Rev - Građanski - revizija            | * |
| Broj u predmetu :        | <= 5                                  | ? |
| Godina predmeta :        | 2007                                  | ? |

#### 4.6. Pravila za pretraživanje po sadržaju odluke

Korištenje specijalnih znakova za pretraživanje

Prilikom pretraživanja tekstualnih podataka moguće je pojedina slova ili dijelove riječi zamijeniti specijalnim znakovima (tzv. *wild cards*), i to:

| zvjezdica (*) | se koristi za neodređeno mnogo slova ili znakova bilo koje vrijednosti (to može biti i 0 znakova) |
|---------------|---------------------------------------------------------------------------------------------------|
| upitnik (?)   | se koristi za samo jedno slovo ili znak bilo koje vrijednosti.                                    |

Primjeri korištenja specijalnih znakova:

| - | hrvat*    | rezultat pretraživanja su sve odluke koje sadrže riječ koja započinje sa " <b>hrvat</b> ", dakle i<br><i>Hrvatska, Hrvatske, hrvat, hrvatica, hrvatskom,</i> itd.                                                     |
|---|-----------|----------------------------------------------------------------------------------------------------|
| - | *načelnik | rezultat pretraživanja su sve odluke koje sadrže riječ koja završava sa " <b>načelnik''</b> , npr.<br><i>gradonačelnik, dogradonačelnik, donačelnik i načelnik</i>                                                    |
| - | ma*ka     | rezultat pretraživanja su sve odluke koje sadrže riječ koja počinje sa " <b>ma</b> ", a završava na<br>riječ " <b>ka</b> ", npr. <i>majka, mačka, marka, Makarska, majuška,</i> itd.                                  |
| - | brod*     | rezultat pretraživanja su sve odluke koje sadrže riječ koja počinje sa " <b>brod</b> ", npr. <i>brod</i> ,<br><i>broda, brodski, brodica, brodogradilište</i> , itd.                                                  |
| - | pla?a     | rezultat pretraživanja su sve odluke koje sadrže riječ koja počinje sa " <b>pla</b> ", i završava na riječ " <b>a</b> ", a između joj nedostaje samo jedno slovo, npr. <i>plaća, plaža, plača, plaha, plaka,</i> itd. |

#### Korištenje logičkih operatora kod pretraživanja

Za pretraživanje po tekstu odluke mogu se koristiti i logički operatori **AND,OR** i **NOT** (tzv. *Boolean logical operators*). Ako se definira pretraživanje sa više riječi i ne upiše AND ili OR, tada se podrazumijava AND, odn. rezultat pretraživanja će biti odluke koje sadrže sve upisane riječi.

Napomena: ako se definira pretraživanje sa više riječi i ne upiše AND i/ ili OR, tada se podrazumijeva AND, odn. rezultat pretraživanja će biti odluke koje sadrže sve navedene riječi za pretraživanje.

Primjeri korištenja logičkih operatora:

| - | mjesna AND nadležnost | rezultat pretraživanja će biti odluke koje sadrže i riječ <b>mjesna</b> i riječ<br><b>nadležnost</b>                                           |
|---|-----------------------|----------------------------------------------------------------------------------------------------|
| - | mjesna OR nadležnost  | rezultat pretraživanja će biti odluke koje sadrže riječ <b>mjesna</b> , koje sadrže<br>riječ <b>nadležnost</b> ili koji sadrže obje riječi     |
| - | mjesna nadležnost     | rezultat pretraživanja će biti odluke koje sadrže i riječ <b>mjesna</b> i riječ<br><b>nadležnost</b> jer se logički operator AND podrazumijeva |

#### Pretraživanje fraza

Kada se pretražuju odluke koje sadrže određenu frazu, potrebno je niz riječi upisati unutar dvostrukih navodnika.

- "svrsishodna delegacija" rezultat pretraživanja će biti odluke koji sadrže frazu "svrishodna delegacija"
- "stvarna nadležnost" rezultat pretraživanja će biti odluke koji sadrže frazu "stvarna nadležnost"

Napomena: Pretraživanje po tekstu ne razlikuje mala i velika slova, pa se isti rezultat dobije npr. za riječ "nadležnost" i "NADLEŽNOST".

### 4.7. Napredno pretraživanje – korištenje kazala

U opciji «Napredno pretraživanje» moguće je za određivanje kriterija za pretraživanje koristiti i indekse tzv. kazala koja se koriste za detaljno opisivanje (indeksiranje) odluka: Stvarno kazalo, Zakonsko kazalo i Nomenklatura prava.

| Indekshi podaci   |                                                       |     |
|-------------------|-------------------------------------------------------|-----|
| Stvarno kazalo :  |                                                       | + - |
| Nomenklatura :    |                                                       | + - |
| Zakonsko kazalo : |                                                       | + - |
|                   | Uključi sve vrijednosti ispod odabranih hijerarhija 🔲 |     |

Kazala su organizirana hijerarhijski što omogućuje sužavanje pretraživanja broja odluka samo na one koje imaju određen upravo odabrani nivo hijerarhije nekog od kazala ili, ako je <u>označeno polje</u> «**Uključi sve vrijednosti ispod odabranih hijerarhija**» <u>upravo odabrani nivo</u> <u>u hijerarhiji i sve nivoe ispod odabranog nivoa</u>.

Svako kazalo ima dva osnovna gumba i to gumb + kojim se dodaje indeks i gumb - kojim brišemo indeks kao uvjet pretraživanja.

Npr. za izbor iz Nomenklature prava treba kliknuti na gumb + i korištenjem grafičkog prikaza ili pretraživanja odabrati željeni nivo hijerarhije. Ako se npr. odabere **51 Ugovor o radu** tada je skup odluka koje se pretražuju ograničen samo na one koje imaju definiranu upravo ovu nomenklaturu.

Ako se selektira polje «**Uključi sve vrijednosti ispod odabranih hijerarhija**» tada se pretražuju i odluke koje imaju Nomenklaturu prava definiranu u hijerarhiji ispod oznake 51, dakle u ovom primjeru 51, ali i 511, 512, 513 i sve što je ispod tih hijerarhijskih nivoa.

```
    51 Ugovor o radu [1731] ->
    511 Sklapanje ugovora o radu [180]
    511.1 Ugovor o radu kao pravna osnova radnog odnosa [8]
    511.2 Malodobnik kao radnik [0]
    511.3 Posebni uvjeti za sklapanje ugovora o radu [16]
    511.4 Zapošljavanje stranaca [3]
    511.5 Podaci koje je prilikom sklapanja ugovora o radu radnik duža... [0]
    511.6 Podjela ugovora o radu [151]
    512 Probni rad [19]
    513 Prestanak ugovora o radu [1586]
    513.1 Načini prestanka ugovora o radu [1580]
```

### 4.8. Korištenje Stvarnog kazala

U opciji «Napredno pretraživanje» moguće je za određivanje kriterija za pretraživanje koristiti i ključne riječi iz Stvarnog kazala. Odabir neke od postojećih ključnih riječi sastoji se od sljedećih koraka:

#### 1. Odabir pojma iz Stvarnog kazala

**1.1.** kliknite gumb + za dodavanje pridružen stvarnom kazalu:

| Stvarno kazalo : |  | + | ÷ | Í |
|------------------|--|---|---|---|
|------------------|--|---|---|---|

Otvoriti će se novi prozor u kojem se prikazuje sadržaj Stvarnog kazala i koji omogućuje izbor ključne riječi koja će se koristiti kao kriterij za pretraživanje baze odluka.

Pretraživanje Stvarnog kazala moguće je koristiti odabirom jedne od dviju ekranskih formi, a formu biramo klikom na jednu od ikonica koje su prikazane u gornjem desnom uglu ekrana:

hijerarhijski prikaz sadržaja kazala
 pretraživanje sadržaja kazala.

1.2. Izbor zapisa iz Stvarnog kazala moguć je na dva načina:

**1.2.1.** pregledom **grafički prikazane hijerarhije** Stvarnog kazala i izborom željene ključne riječi.

U hijerarhijskom pregledu kliknite na 1 ikonu za otvaranje i prikaz dijela hijerarhije i na  $\Huge{1}$  ikonu za zatvaranje dijela hijerarhije, dok ikona  $\Huge{1}$  znači da je navedeni pojam posljednji u određenom nivou.

| STV   | ARNO KAZALO                                     |
|-------|-------------------------------------------------|
| ± 0   | RAĐANSKO PRAVO [21788]                          |
| BK    | AZNENO PRAVO [11350] 🤣                          |
| Œ     | Afekt [14]                                      |
| E     | Agresivni rat [0]                               |
| -C    | Amnestija [11]                                  |
| ±     | Beneficium cohaesionis [66]                     |
|       | Beznačajno djelo [37]                           |
| Ŧ     | Bitne povrede odredaba kaznenog postupka [2258] |
| ÷     | Blaži zakon [173]                               |
| 1 - 6 | Bludne radnje [55]                              |

Dovoljno je kliknuti željenu ključnu riječ (koja je označena crveno) za njen odabir.

1.2.2. **pretraživanjem** teksta u stvarnom kazalu - kliknite ikonu Qu gornjem desnom uglu ekrana za izbor opcije pretraživanja Stvarnog kazala.

| Stvarno kazalo  | 2                              |               |
|-----------------|--------------------------------|---------------|
| Ključna riječ : |                                |               |
|                 | Sva područja                   |               |
|                 | Uključi pretraživanje<br>Traži | sa sinonimima |

Upišite u polje «Ključna riječ:» pojam ili pojmove (prema pravilima pretraživanja Stvarnog kazala) koje želite tražiti.

Iz padajućeg izbornika može se odrediti i određeno područje pretraživanja (npr. Građansko pravo, Kazneno pravo ili Ustavno ili upravno pravo) ili ostaviti «Sva područja».

Nakon klika na gumb «Traži» korisniku će se prikazati popis pronađenih ključnih riječi i za njihov odabir dovoljno je samo kliknuti na prikazanu ključnu riječ za njen odabir i pridruživanje uvjetima pretrage.

### 2. Brisanje prethodno odabranog pojma (iz točke 1.)

**2.1.** kliknite gumb – za brisanje (poništavanje) prethodno određenog (dodijeljenog) pojma «Stvarnog kazala» iz uvjeta pretraživanja.

| Stvarno kazalo : |  | + | ÷ |  |
|------------------|--|---|---|--|
|------------------|--|---|---|--|

## 3. Pretraživanje nivoa hijerarhije

Ispod navedenih kazala (Stvarnog kazala, Nomenklature prava i Zakonskog kazala) nalazi se opcija «*Uključi sve vrijednosti ispod odabranih hijerarhija*».

Uključi sve vrijednosti ispod odabranih hijerarhija 🔳

Ako je opcija isključena (kao na slici) pretraživat će se samo one odluke koje su indeksirane sa točno određenim indeksom.

Ako opciju uključimo tada će se pretraživati odluke koje su indeksirane sa točno određenim indeksima, ali i sa svim onim indeksima koji se nalaze u nivou ispod odabrane hijerarhije.

# Pravila za pretraživanje Stvarnog kazala:

Pretraživanje je moguće po riječi, riječima ili frazama koje se žele pronaći unutar Stvarnog kazala.

1. ako tražimo sve ključne riječi (tekst zapisa unutar kazala) koje su jednake kao i tražena riječi ili niz riječi (fraza) dovoljno je upisati traženi tekst, npr.:

nasljeđivanje nekretnina oružje

**Napomena**: u ovakvom načinu pretraživanja rezultat će biti samo ključne riječi koje su <u>identične</u> upisanom kriteriju za pretraživanje – upisanoj riječi ili frazi.

2. ako tražimo sve ključne riječi (tekst zapisa unutar kazala) koje počinju određenim nizom znakova, riječju ili frazom potrebno je za kraj traženog teksta upisati zvjezdicu (\*), npr.:

nasljeđiv\* nekretnin\* oružj\*

3. ako tražimo sve ključne riječi koje završavaju određenim nizom znakova, riječju ili frazom potrebno je za početak traženog teksta upisati zvjezdicu (\*), npr.:

\*nekretnina \*oružje 4. ako tražimo sve ključne riječi u kojima se na bilo kojem mjestu pojavljuje određeni niz znakova, određena riječ ili fraza potrebno je na početku i kraju traženog teksta upisati i zvjezdicu (\*), npr.:

\*dosjelost\* \*nekretnin\* \*oružj\*

**Preporuka:** Najbolji rezultati pretrage uslijedit će ukoliko željeni pojam ili više njih upišete unutar zvjezdica. Npr. \*dosjelost\* \*vlasništv\*

| Stvarno kazalo  |                                     | Q   tz |
|-----------------|-------------------------------------|--------|
| Ključna riječ : | *dosjelost* *vlasništv*             |        |
|                 | Sva područja 👻                      |        |
|                 | Uključi pretraživanje sa sinonimima |        |

#### 4.9. Korištenje Nomenklature prava

U opciji «Napredno pretraživanje» moguće je za određivanje kriterija za pretraživanje koristiti i zapise iz Nomenklature prava. Odabir iz Nomenklature prava sastoji se od sljedećih koraka:

#### 1. Odabir pojma Nomenklature prava

**1.1.** kliknite gumb + za dodavanje pridružen Nomenklaturi prava:

| Nomenklatura : |  | + | * |
|----------------|--|---|---|
|----------------|--|---|---|

Otvoriti će se novi prozor u kojem se prikazuje sadržaj Nomenklature prava i koji omogućuje izbor nomenklature koja će se koristiti kao kriterij za pretraživanje baze odluka.

Pretraživanje Nomenklature prava moguće je koristiti odabirom jedne od dviju ekranskih formi, a formu biramo klikom na jednu od ikonica koje su prikazane u gornjem desnom uglu ekrana:

U gornjem desnom uglu ekrana prikazane su ikone koje omogućuju odabir načina korištenja kazala:

<sup>h</sup>hijerarhijski prikaz sadržaja Nomenklature prava

<sup>Q</sup> pretraživanje sadržaja Nomenklature prava.

**1.2.** Izbor zapisa iz Nomenklature prava moguć je na dva načina:

**1.2.1.** pregledom **grafički prikazane hijerarhije** Nomenklature prava i izborom nekog nivoa hijerarhije. U hijerarhijskom pregledu kliknite na  $\blacksquare$  ikonu za otvaranje i prikaz dijela hijerarhije i na  $\blacksquare$  ikonu za zatvaranje dijela hijerarhije, dok ikona  $\square$  znači da je navedeni pojam posljednji u određenom nivou.

| NOMENKLATURA PRAVA               |                                            |
|----------------------------------|--------------------------------------------|
| ■ 0 STVARNO PRAVO [565]          |                                            |
| ■ 1 OBVEZNO PRAVO [4212]         |                                            |
| - 3 TRGOVAČKO PRAVO - UGOVOR     | I I PRAVO DRUŠTAVA / NEPOŠTENO TRŽIŠ [225] |
| 3 PRAVO VRIJEDNOSNIH PAPIRA      | AUTORSKO PRAVO / PRAVO INDUSTRIJSK [70] 🤣  |
| - 4 OBITELISKO PRAVO / NASLJEDN  | O PRAVO [445]                              |
| = 41 OBITELJSKO PRAVO [285]      |                                            |
| ⊞ 410 Općenito [4]               |                                            |
| - ⊞ 411 Brak [2]                 |                                            |
| 🕀 🕀 412 Odnosi roditelja i djece | [29]                                       |
| ⊞ 413 Posvojenje [0]             |                                            |
| - 🕀 414 Skrbništvo [4]           |                                            |
| # 415 Uzdržavanje [81]           |                                            |
| 🖽 416 Imovinski odnosi [93]      |                                            |
| ■ 417 Postupak pred sudom [:     | 101]                                       |
| 418 Važenje propisa s obziro     | om na vrijeme [7]                          |
| ■ 42 NASLJEDNO PRAVO [166]       |                                            |
| -                                |                                            |
| -                                | RAVO [1065]                                |
| - 3 KAZNENO PRAVO I KAZNENI PO   | STUPAK PREKRŠAJNO PRAVO, PREKRŠAJN [12755] |
| B GRAĐANSKO PROCESNO PRAVO       | 0 [12888]                                  |
| B 9 OSTALA PRAVNA PODRUČJA [14   | [9]                                        |

Dovoljno je kliknuti naziv zapisa u nomenklaturi (kada pocrveni) za njegov odabir. Zapis će poprimiti crvenu boju kada pozicionirate strelicu miša iznad tog zapisa.

**1.2.2.** za **pretraživanje** zapisa u Nomenklaturi prava po broju nomenklature ili po dijelu naziva nomenklature kliknite ikonu <sup>Q</sup>koja se nalazi u desnom gornjem uglu ekrana za izbor pretraživanja nomenklature.

| Nomenklatura prava<br>Grafički prikaz i pretraživa                      | nje nomenklature |  | Q   B |
|-------------------------------------------------------------------------|------------------|--|-------|
| Broj nomenklature :<br>Naziv nomenklature :<br>Interval važenja :<br>Tr | aži do           |  |       |

U polje «Broj nomenklature: » upišite broj nomenklature koju želite pretraživati. Npr. **160.21** Ili ukoliko niste sigurni je li to ispravan broj nomenklature možete upisati npr. **160.2**\* (u tom slučaju aplikacija će vam ispisati sve nomenklature koje slijede, tj. 160.20, 161.21, 161.22, 161,221..., a vi ćete odabrati onu koja vam odgovara).

U polje «Naziv nomenklature» upišite pojam ili više njih koje želite pretraživati. Npr. **\*materijalna\*** 

Npr. ako upišete u polje «Naziv nomenklature» pojam «**\*materijalna**\*» i kliknete gumb «Traži» u popisu zapisa u nomenklaturi će se prikazati svi zapisi koji imaju riječ «**materijalna**» bilo gdje u nazivu. Dovoljno je kliknuti broj zapisa ili naziv nomenklature za odabir.

| Broj nomenklature :  |                                                                                                    |     |
|----------------------|----------------------------------------------------------------------------------------------------|-----|
| Naziv nomenklature : | *materijalna*                                                                                                    |     |
| Interval važenja :   | do                                                                                                    |     |
|                      | Traži                                                                                                    |     |
|                      |                                                                                                    | _   |
| Broj nomenklature 🔸  | 🔶 Naziv nomenklature 🔹 🕈                                                                                                    |     |
| • 135.262.11         | OBVEZNO PRAVO > Prestanak obveza > Zastara > Vrijeme<br>potrebno za zastaru > Potraživanje naknade štete ><br>Početak tijeka zastare > Saznanje za štetu i učinitelja ><br>Matorijalna šteta   | [14 |
| • 135.262.12         | OBVEZNO PRAVO > Prestanak obveza > Zastara > Vrijeme<br>potrebno za zastaru > Potraživanje naknade štete ><br>Početak tijeka zastare > Saznanje za štetu i učinitelja ><br>Nematerijalna šteta | [12 |
| • 160.21             | OBVEZNO PRAVO > Odštetno pravo > Općenito > Šteta ><br>Materijalna šteta                                                                                                    | [26 |
| • 160.22             | OBVEZNO PRAVO > Odštetno pravo > Općenito > Šteta ><br>Nematerijalna šteta                                                                                                    | [12 |
| • 811.822.2          | GRAĐANSKO PROCESNO PRAVO > PARNIČNI POSTUPAK ><br>Postupak pred prvostupanjskim sudom > Presuda >                                                                                              | [0] |

Korisnik nije obvezan popuniti sva polja prikazana na ekranu. Dovoljno je popuniti samo jedno polje pretraživanja.

Pravila za pretraživanje Nomenklature prava su ista kao i za pretraživanje Stvarnog kazala i vrijede za oba polja po kojima se može pretraživati: «Broj nomenklature» i «Naziv nomenklature».

#### 2. Brisanje prethodno odabranog pojma (iz točke 1.)

**2.1.** kliknite gumb za brisanje (poništavanje) prethodno određenog (dodijeljenog) pojma «Nomenklature prava» iz uvjeta pretraživanja.

| Nomenklatura : |  | + | × |  |
|----------------|--|---|---|--|
|----------------|--|---|---|--|

#### 3. Pretraživanje nivoa hijerarhije

Ispod navedenih kazala (Stvarnog kazala, Nomenklature prava i Zakonskog kazala) nalazi se opcija «*Uključi sve vrijednosti ispod odabranih hijerarhija*».

Uključi sve vrijednosti Ispod odabranih hijerarhija 🔳

Ako je opcija isključena (kao na slici) pretraživat će se samo one odluke koje su indeksirane sa točno određenim indeksom.

Ako opciju uključimo tada će se pretraživati odluke koje su indeksirane sa točno određenim indeksima, ali i sa svim onim indeksima koji se nalaze u nivou ispod odabrane hijerarhije.

#### 4.10. Korištenje Zakonskog kazala

U opciji «Napredno pretraživanje» moguće je za određivanje kriterija za pretraživanje koristiti i zapise iz Zakonskog kazala.

#### 1. Odabir nekog od zakonskog propisa sastoji se od sljedećih koraka:

**1.1.** kliknite gumb + za dodavanje pridružen Zakonskom kazalu:

| Zakonsko kazalo : | +    | - |     |
|-------------------|------|---|-----|
|                   | <br> |   | 100 |

Otvoriti će se novi prozor u kojem se prikazuje sadržaj Zakonskog kazala i koji omogućuje izbor pravnog propisa koji će se koristiti kao kriterij za pretraživanje baze odluka.

Pretraživanje Zakonskog kazala moguće je koristiti odabirom jedne od tri ekranskih formi, a formu biramo klikom na jednu od ikonica koje su prikazane u gornjem desnom uglu ekrana:

<sup>la</sup> hijerarhijski prikaz sadržaja kazala

<sup>Q</sup>pretraživanje sadržaja kazala

<sup>iii</sup> lista pravnih propisa sortiranih po abecedi naziva.

1.2. Izbor pravnog propisa iz Zakonskog kazala moguć je na tri načina:

1.2.1. pregledom grafički prikazane hijerarhije ključnih riječi i pridruženih pravnih propisa.

U hijerarhijskom pregledu kliknite na Eikonu za otvaranje i prikaz dijela hijerarhije i na Eikonu za zatvaranje dijela hijerarhije, dok ikona Zznači da je navedeni pojam/propis posljednji u određenom nivou

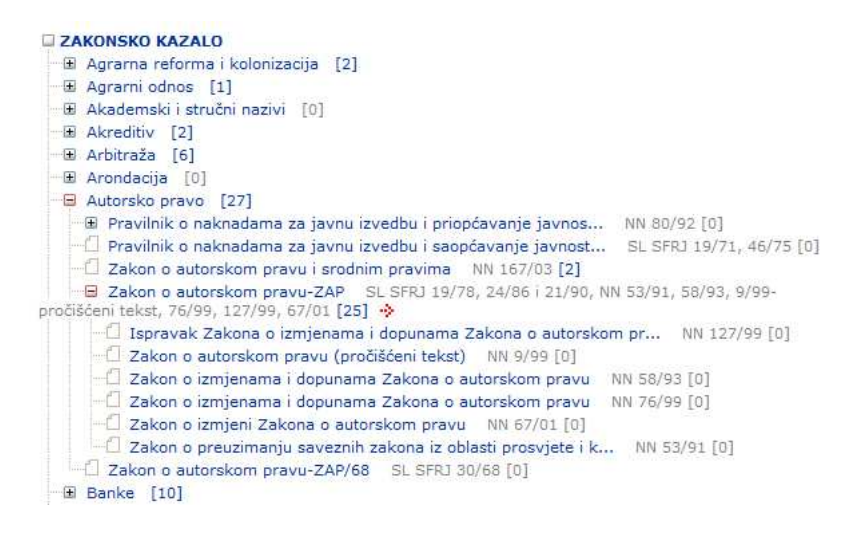

Dovoljno je kliknuti na naziv pravnog propisa (označen crveno) za njegov odabir.

**1.2.2. pretraživanjem** zapisa u Zakonskom kazalu po nazivu pravnog propisa.

Kliknite ikonu <sup>Q</sup>za izbor pretraživanja zakonskih propisa.

| Zakonsko kazalo                               |       |      |  | :::: Q   ts |
|-----------------------------------------------|-------|------|--|-------------|
| Naziv/kratica propisa :<br>Interval važenja : |       | o do |  |             |
|                                               | Traži |      |  |             |

U polje «Naziv/kratica propisa» upisujete pojam, riječi iz naziva propisa ili kraticu propisa (ako je definirana u bazi).

Npr. ako upišete **\*autorsko\*** u polje «Naziv propisa» i kliknete gumb «Traži» u popisu pravnih propisa će se prikazati svi zapisi koji imaju riječ «automobil» bilo gdje u nazivu.

| Zakonsko kazalo                                                                                                    | Q I B              |
|----------------------------------------------------------------------------------------------------|--------------------|
| Naziv/kratica propisa : *autorsko* !<br>Interval važenja : do Traži                                                                                             |                    |
| Naziv propisa 🔸 🕈                                                                                                    | $ \rightarrow $    |
| ZAKONSKO KAZALO > Autorsko pravo                                                                                                    | [27]               |
| <ul> <li>Zakon o autorskom pravu-ZAP &gt; Ispravak Zakona o izmjenama i dopunama<br/>Zakona o zutorskom pravu - NU 192702</li> </ul>                            | [0]                |
| <ul> <li>Zakon o autorskom pravu NN 127/99</li> <li>Zakon o autorskom pravu-ZAP &gt; Zakon o autorskom pravu (pročišćeni tekst) NN 9/99</li> </ul>              | [0]                |
| Autorsko pravo > Zakon o autorskom pravu i srodnim pravima NN 167/03                                                                                            | [2]                |
| <ul> <li>Autorsko pravo &gt; Zakon o autorskom pravu-ZAP SL SFRJ 19/78, 24/86 i 21/90,<br/>53/91, 58/93, 9/99-pročišćeni tekst. 76/99, 127/99, 67/81</li> </ul> | <sup>NN</sup> [25] |
| Autorsko pravo > Zakon o autorskom pravu-ZAP/68 SL SFRJ 30/68                                                                                                   | [0]                |
| <ul> <li>Zakon o autorskom pravu-ZAP &gt; Zakon o izmjenama i dopunama Zakona o<br/>autorskom pravu NN 58/93</li> </ul>                                         | [0]                |
| <ul> <li>Zakon o autorskom pravu-ZAP &gt; Zakon o izmjenama i dopunama Zakona o<br/>autorskom pravu NN 76/99</li> </ul>                                         | [0]                |
| <ul> <li>Zakon o autorskom pravu-ZAP &gt; Zakon o izmjeni Zakona o autorskom<br/>pravu NN 67/01</li> </ul>                                                      | [0]                |
| Ukupno : 9                                                                                                    |                    |

Za odabir je dovoljno kliknuti naziv pravnog propisa (koji je označen crveno).

# Pravila za pretraživanje po nazivu pravnog propisa su ista kao i za pretraživanje Stvarnog kazala.

**1.2.3. lista pravnih propisa** – lista pravnih propisa poredanih po abecedi naziva dostupna je nakon što kliknete ikonu <sup>i=</sup> u gornjem desnom uglu ekrana «Pregled zakonskog kazala». Za izbor je dovoljno kliknuti naziv pravnog propisa.

#### 2. Brisanje prethodno odabranog pojma (iz točke 1.)

**2.1.** kliknite gumb \_\_\_\_\_za brisanje (poništavanje) prethodno određenog (dodijeljenog) pojma «Zakonskog kazala» iz uvjeta pretraživanja.

Zakonsko kazalo : 👘 🕂 -

### 3. Pretraživanje nivoa hijerarhije

Ispod navedenih kazala (Stvarnog kazala, Nomenklature prava i Zakonskog kazala) nalazi se opcija «*Uključi sve vrijednosti ispod odabranih hijerarhija*».

Uključi sve vrijednosti ispod odabranih hijerarhija 📃

Ako je opcija isključena (kao na slici) pretraživat će se samo one odluke koje su indeksirane sa točno određenim indeksom.

Ako opciju uključimo tada će se pretraživati odluke koje su indeksirane sa točno određenim indeksima, ali i sa svim onim indeksima koji se nalaze u nivou ispod odabrane hijerarhije.

#### 4.11. Rezultati pretraživanja

Nakon što se odaberu i upišu kriteriji za pretraživanje i klikne gumb «Traži» za izvođenje pretraživanja, prikazati će se popis pronađenih odluka koji zadovoljavaju zadane kriterije.

Prikazuje se 10 po 10 pronađenih odluka (ako niste definirali drugačiji broj odluka po jednom ekranu koristeći opciju «Postavke») koji zadovoljavaju postavljene uvjete za pretraživanje, a u posljednjem redu se prikazuje ukupan broj pronađenih odluka, raspon odluka koje su upravo prikazane, a ako ih ima više od 10 na jednom ekranu, prikazuje se >>>> za odabir slijedećih 10 odluka za prikaz na ekranu.

Prilikom pregleda liste pronađenih odluka moguće je i vraćati se natrag odabirom <<<< opcije u posljednjem redu prikaza.

| Broj odluke 🕈 🛧 Datum odluke 🕈 🛧 Datum objave 🕈 🛧                                                                                                    |     |     |     |    |
|----------------------------------------------------------------------------------------------------|-----|-----|-----|----|
| VSRH Rev 5/1999-2 / GRAĐANSKI ODJEL 10<br>Vrsta predmeta : Građanski - revizija iz građanskog spora , Vrsta odluke : , Datum odluke : 04.07.20<br>Pregled   Tekst odluke   Tekst odluke (PDF)        | 02  |     |     |    |
| VSRH Rev 88/2006-2 / GRAĐANSKI ODJEL<br>Vrsta predmeta : Građanski - revizija , Vrsta odluke : Presuda , Datum odluke : 13.06.2007<br>Pregled   Tekst odluke   Tekst odluke (PDF)                    |     |     |     |    |
| VSRH Rev 130/2004-2 / GRAĐANSKI ODJEL<br>Vrsta predmeta : Građanski - revizija , Vrsta odluke : Rješenje , Datum odluke : 03.03.2004<br>Pregled   Tekst odluke                                       |     |     |     |    |
| 😻 VSRH Rev 333/2001-2 / GRAĐANSKI ODJEL<br>Vrsta predmeta : Građanski - revizija , Vrsta odluke : Presuda , Datum odluke : 31.03.2004<br>Pregled   Tekst odluke                                      |     |     |     |    |
| 💱 <b>VSRH Rev 355/1991</b> / GRAĐANSKI ODJEL 💭<br>Vrsta predmeta : Građanski - revizija iz građanskog spora , Vrsta odluke :   , Datum odluke :<br>Pregled                                           |     |     |     |    |
| VSRH Rev 654/2006-2 / GRAĐANSKI ODJEL<br>Vrsta predmeta : Građanski - revizija , Vrsta odluke : Presuda , Datum odluke : 11.07.2007<br>Pregled   Tekst odluke   Tekst odluke (PDF)                   |     |     |     |    |
| 💱 VSRH Rev 725/2007-2 / GRAĐANSKI ODJEL<br>Vrsta predmeta : Građanski - revizija , Vrsta odluke : Presuda , Datum odluke : 19.09.2007<br>Pregled   Tekst odluke   Tekst odluke (PDF)                 |     |     |     |    |
| 😻 <b>VSRH Rev 754/2006-2</b> / GRAĐANSKI ODJEL<br>Vrsta predmeta : Građanski - revizija , Vrsta odluke : Presuda , Datum odluke : 13.05.2008<br>Pregled   Tekst odluke   Tekst odluke (PDF)          |     |     |     |    |
| 💱 <b>VSRH Rev 812/2006-2</b> / GRAĐANSKI ODJEL<br>Vrsta predmeta : Građanski - revizija , Vrsta odluke : Presuda , Datum odluke : 10.10.2006<br>Pregled   Tekst odluke   Tekst odluke (PDF)          |     |     |     |    |
| VSRH Rev 1007/1993-2 / GRAĐANSKI ODJEL [Odluka ukinuta]<br>Vrsta predmeta : Građanski - revizija , Vrsta odluke : Presuda , Datum odluke : 04.04.1995<br>Pregled   Tekst odluke   Tekst odluke (PDF) |     |     |     |    |
| Drikazano / Dronađeno : (1 - 10) / 18 1 2                                                                                                    | 100 | 111 | >>> | sl |

# 4.12. Naredbe «Novo pretraživanje» i «Promijeni pretragu»

Iznad liste odluka koje su rezultat pretraživanja prikazuju se i dvije naredbe:

📋 Novo pretraživanje 丨 🔟 Promijeni pretragu

Naredba «**Novo pretraživanje**» briše trenutno upisane kriterije za pretraživanje i prikazuje praznu formu za unos kriterija za pretraživanje. Ovu naredbu treba koristiti za izvođenje novog pretraživanja baze odluka.

Naredba «**Promijeni pretragu**» vraća se na ekran (formu) za određivanje kriterija za pretraživanje, ali tako da su prethodno upisani (odabrani) kriteriji sačuvani, te je time moguće dodati dopunske kriterije i tako smanjiti broj odluka koje se mogu pronaći kao rezultat pretraživanja. Ovu naredbu koristite za detaljnije određivanje kriterija za pretraživanje u slučajevima kada je rezultat prethodnog pretraživanja prevelik broj pronađenih odluka/sentenci.

# **5. PODACI I TEKST ODLUKE**

#### 5.1. Naredba «Pregled» i raspoloživi podaci o odluci

Naredba «Pregled» dostupna je za svaku odluku u bazi i to na listama odluka u opcijama «Pregledi odluka» i na listama odluka koje su rezultat pretraživanja (u rezultatima pretraživanja).

| ŽS Kc Gž 535/2003-2 / GRAĐANSKI ODJEL III<br>Vrsta predmeta : Građanski - drugostupanjski - opći civil i stambeno , Vrsta odluke : Rješenje , Datum odluke : 29.04<br>Pregled   Tekst odluke    | 1.2003 |
|----------------------------------------------------------------------------------------------------|--------|
| VSRH I KŽ 935/2003-3 / KAZNENI ODJEL<br>Vrsta predmeta : Kazneni - drugostupanjski žalbeni , Vrsta odluke : Rješenje , Datum odluke : 24.08.2004<br>Pregled   Tekst odluke   Tekst odluke (PDF) |        |
| VSRH II KŽ 635/2003-3 / KAZNENI ODJEL<br>Vrsta predmeta : Kazneni - drugostupanjski pritvori , Vrsta odluke : Rješenje , Datum odluke : 06.10.2003<br>Pregled   Tekst odluke                    |        |

Naredba «Pregled» služi za prikaz posebnog ekrana koji sadrži detaljne podatke o odluci za koju je naredba izvedena. Za izvođenje naredbe dovoljno je kliknuti na link «Pregled».

Podaci o odluci podijeljeni su u tri cjeline: **Osnovni podaci**, **Indeksni podaci** i podaci koji se koriste prvenstveno za izdavanje publikacije *Izbor odluka*.

Osnovni podaci o odluci su:

- **Broj odluke** prikazan na vrhu ekrana
- Naziv suda naziv suda koji je odluku donio
- Naziv odjela naziv sudskog odjela
- Vrsta predmeta naziv vrste predmeta, kratica je dio broja odluke
- Datum odluke datum donošenja odluke
- Prethodne odluke popis odluka koje su prethodile odluci
- Naknadne odluke popis odluka koje su uslijedile nakon donošenja odluke
- **Datum objave** datum objave odluke na Internetu

| ŽS Kc Gž 535/20    | 103-2 🛱                                             |
|--------------------|-----------------------------------------------------|
|                    | [Osnovni podaci] [Indeksni podaci] [Izbor odluka]   |
| Osnovni podaci     |                                                     |
| Naziv suda :       | Županijski sud u Koprivnici                         |
| Nazīv odjela :     | GRAĐANSKI ODJEL                                     |
| Vrsta predmeta :   | Građanski - drugostupanjski - opći civil i stambeno |
| Vrsta odluke :     | Rješenje                                            |
| Datum odluke :     | 29.4.2003                                           |
| Datum objave :     | 9.12.2004                                           |
| Prethodne odluke : |                                                     |
| P 1159/2001-70     | Općinski sud u Koprivnici (4.4.2003)                |
| Naknadne odluke :  |                                                     |
| Rev 635/2003-2     | Vrhovni sud Republike Hrvatske (3.2.2004) 🖺         |

**Indeksni podaci** o odluci su podaci koje detaljno opisuju sadržaj odluke i mogu se sastojati od tri vrste podataka:

- Stvarno kazalo
- Nomenklatura prava
- Zakonsko kazalo

| Ξ | Indeksni podaci                                                                                                    |
|---|----------------------------------------------------------------------------------------------------|
|   | Stvarno kazalo                                                                                                    |
|   | Nije definirano                                                                                                    |
|   | Nomenklatura prava<br>• 812.212.2 GRAĐANSKO PROCESNO PRAVO > PARNIČNI POSTUPAK > Postupak po<br>pravnim lijekovima > Izvanredni pravni lijekovi > Revizija protiv presude > Zavisnost<br>dopuštenosti revizije o vrijednosti predmeta spora > <b>Sporovi u kojima ta zavisnost ne</b><br><b>postoji</b> |
|   | <ul> <li>812.212 GRAĐANSKO PROCESNO PRAVO &gt; PARNIČNI POSTUPAK &gt; Postupak po pravnim<br/>lijekovima &gt; Izvanredni pravni lijekovi &gt; Revizija protiv presude &gt; Zavisnost dopuštenosti<br/>revizije o vrijednosti predmeta spora</li> </ul>                                                  |
|   | Zakonsko kazalo<br>• Obiteljski zakon<br>Objava : NN 162/98, datum objave : 22.12.1998<br>Članak : 302                                                                                                    |

Na dijelu ekrana «**Izbor odluka**» prikazuju se podaci koji se koriste u pripremi publikacije *Izbora odluka*:

- Sentenca kratka sentenca, sentenca i sentenca na engleskom jeziku
- Kratki tekst odluke tekst odluke koji se objavljuje u Izboru odluka.

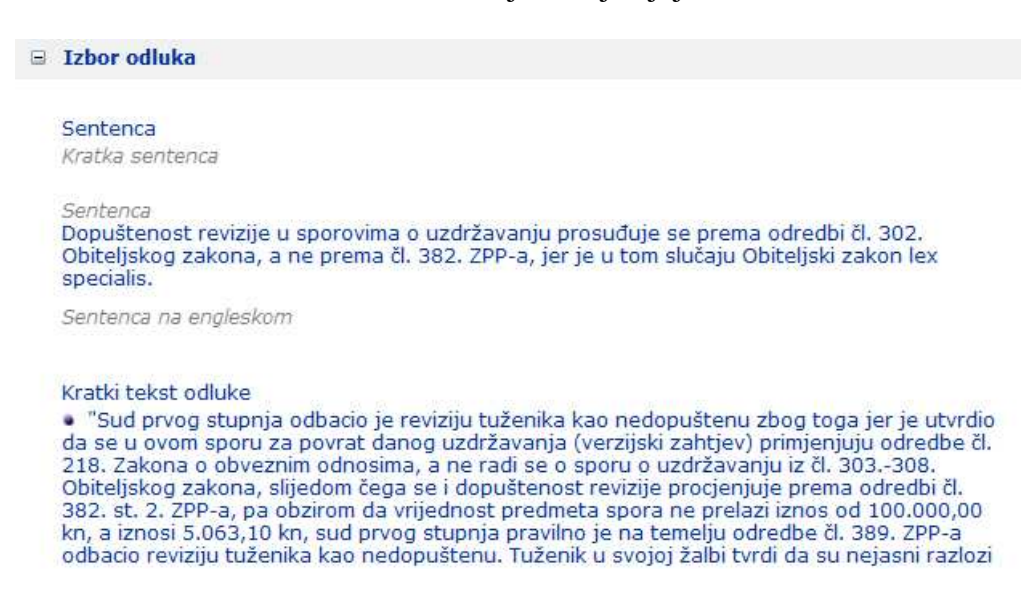

#### 5.2. Link na tekst pravnog propisa

Naziv pravnog propisa koji je dio podataka prikazanih naredbom «Pregled», i to dio Indeksnih podataka, ujedno je i link na detaljnije podatke vezane uz navedeni propis:

```
Zakonsko kazalo

• Zakon o kaznenom postupku - ZKP/97

Objava : NN 110/97, 27/98, 58/99, 112/99, 58/02, 143/02, 62/03-pročišćeni tekst, datum objave : 21.10.1997

Članak : 398 Stavak : 4

Članak : 402 Stavak : 1 Točka : 1

Članak : 369 Stavak : 2

• Kazneni zakon

Objava : NN 110/97, 27/98, 50/00, 129/00, 51/01, 111/03, datum objave : 21.10.1997

Članak : 62 Stavak : 1

Članak : 173 Stavak : 2

Članak : 60
```

Nakon što se klikne naziv pravnog propisa otvara se novi prozor sa detaljima o pravnom propisu:

# Podaci o definiranom zakonu

| Datum objave: 21.10.1997<br>Objava: NN 110/97, 27/98, 58/99, 112/99, 58/02, 143/02, 62/03-pročišćeni |                                     |                                   |       |
|----------------------------------------------------------------------------------------------------|-------------------------------------|-----------------------------------|-------|
|                                                                                                    |                                     |                                   | tekst |
| Link : http://www.nn.hr/clanci/sluzbeno/1997/1669.htm                                                |                                     |                                   |       |
| <ul> <li>Ispravak</li> </ul>                                                                         | Zakona o kaznenom pos               | tupku                             |       |
| Objava : N                                                                                           | N 27/98                             |                                   |       |
| Datum izmj                                                                                           | ene/dopune : 27.2.1998              | - /1000/0224 htm                  |       |
| Zakon o                                                                                              | dopuni Zakona o kazneni             | 10/1998/0334.ntm                  |       |
| Objava : NI                                                                                          | V 58/99                             | in poscupici                      |       |
| Datum izmj                                                                                           | ene/dopune : 9.6.1999               |                                   |       |
| Link : http:                                                                                         | //www.nn.hr/clanci/sluzber          | 10/1999/1069.htm                  |       |
| <ul> <li>Zakon o</li> <li>Objava : Ni</li> </ul>                                                     | v 112/99                            | akona o kaznenom postupku         |       |
| Datum izmj                                                                                           | ene/dopune : 29.10.1999             | E                                 |       |
| Link : http:                                                                                         | //www.nn.hr/clanci/sluzber          | 10/1999/1824.htm                  |       |
| <ul> <li>Zakon o</li> </ul>                                                                          | izmjenama i dopunama Z              | akona o kaznenom postupku         |       |
| Datum izmi                                                                                           | ene/dopune : 21.5.2002              |                                   |       |
| Link : http:                                                                                         | //www.nn.hr/clanci/sluzber          | 10/2002/1059.htm                  |       |
| <ul> <li>Ispravak</li> <li>Objava : NI</li> </ul>                                                    | Zakona o izmjenama i do<br>V 143/02 | punama Zakona o kaznenom postupku |       |
| Datum izmj                                                                                           | ene/dopune : 3.12.2002              | a /2002/2212 htm                  |       |
| <ul> <li>Zakon o</li> </ul>                                                                          | kaznenom postupku (pro              | čišćen <mark>i</mark> tekst)      |       |
| Datum izmi                                                                                           | ene/dopune : 12.4.2003              |                                   |       |
| Link : http:                                                                                         | //www.nn.hr/clanci/sluzber          | 10/2003/0740.htm                  |       |

Za pravni propis je ponekad osiguran i link na sam tekst pravnog propisa, najčešće objavljen na web stranicama Narodnih novina - sadržaj polja «Link».

#### 5.3. Naredba «Tekst odluke»

Naredba «Tekst odluke» otvara poseban prozor u kojem se prikazuje anonimizirani tekst odluke (bez oblikovanja).

Za zatvaranje prozora kliknite "X" u gornjem desnom uglu prozora.

#### 5.4. Naredba «Tekst odluke (PDF)»

Naredba «Tekst odluke (PDF)» otvara poseban prozor u kojem se prikazuje anonimizirani tekst odluke. Ova verzija teksta odluke je u obliku PDF datoteke i za njeno čitanje morate imati na svom računalu instaliran program *Adobe Reader*.

Program *Acrobat Reader* je besplatan i dostupan za instalaciju na Internetu na adresi: http://www.adobe.co.uk/products/acrobat/readstep2.html

Prikazani tekst odluke u *Adobe Reader* programu moguće je i jednostavno otisnuti na papir - dovoljno je kliknuti ikonu za pisač:

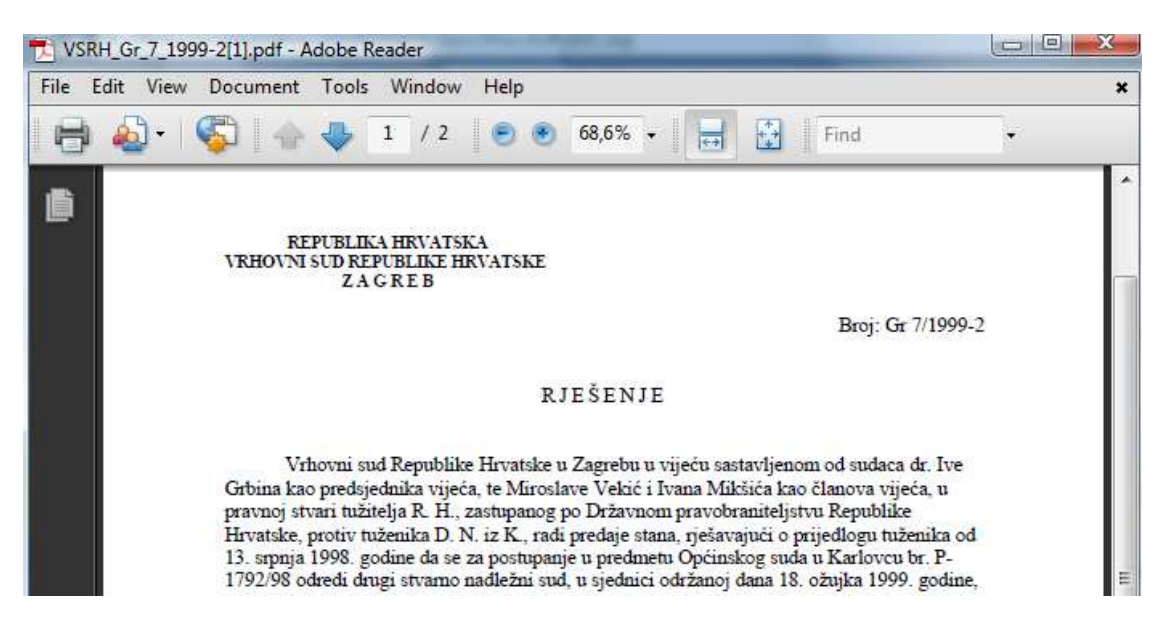

Za zatvaranje prozora kliknite "**X**" u gornjem desnom uglu prozora.

# 6. KORISNIČKE POSTAVKE

# 6.1. Postavke prikaza

U korisničkim postavkama se može odrediti nekoliko aplikacijskih parametra:

- 1. Broj odluka na stranici odnosno redova za prikaz u listi odluka, npr. u opciji «Odluke» i prikazu rezultata pretraživanja, mogući odabir je 10, 20, 50 ili 100.
- 2. Sortiranje odluka koje će se pojaviti nakon dobivenog rezultata pretraživanja. Naravno, naknadno se odluke mogu presortirati i po drugom kriteriju.
- 3. Inicijalni smjer sortiranja odluka u listama prikaza odluka.
- 4. Inicijalni prikaz (grafički prikazana hijerarhija tzv. "stablo" ili lista tzv. "lupa") pretraživanja kazala
- 5. Odabir grane Stvarnog kazala po kojoj će se inicijalno pretraživati spomenuto kazalo.
- 6. Način prikaza liste odluka. Fiksno ili pomično zaglavlje/podnožje. Fiksno zaglavlje/podnožje se uvijek nalazi na istom mjestu, dok se odluke između njih pomiću.

|                                              | © 10                                                                                            |
|----------------------------------------------|-------------------------------------------------------------------------------------------------|
| Proj odluka pa strapisi :                    | © 20                                                                                            |
| Broj ouluka na su anici .                    | © 50                                                                                            |
|                                              | 100                                                                                             |
| Sortiranje :                                 | 💿 Broj odluke 💿 Datum odluke 💿 Datum unosa                                                      |
| Način sortiranja :                           | O Uzlazno  Silazno                                                                              |
| Pregled indeksa :                            | 💿 Stablo 🗄 💿 Lista 🔍                                                                            |
| Radna grana stvarnog kazala :                | Sva područja 🛛 👻                                                                                |
| Rezultati :                                  | Fiksno zaglavlje/podnožje Pomično zaglavlje/podnožje                                            |
| Radna grana stvarnog kazala :<br>Rezultati : | <ul> <li>Sva područja •</li> <li>Fiksno zaglavlje/podnožje • Pomično zaglavlje/podno</li> </ul> |

Za promjenu korisničkih postavki kliknite gumb spremi.

# 7. PRIJAVA PROBLEMA

# 7.1. Kako prijaviti probleme?

Probleme u radu ili korištenju aplikacije prijavite na telefon xxx-xxx ili na e-mail adresu sudska.praksa@vsrh.hr.

Telefone i adresu elektroničke pošte za prijavu problema ili dopunske informacije možete pronaći i na prvom ekranu aplikacije - ekranu «Početna stranica».